## WindowsVista/7 64-bit版での USB 接続手順

## 理想科学工業株式会社

WindowsVista/7の64-bit版においてリソグラフシリーズをUSBケーブルで接続して使用する際の設定定順です。

設定に当たってはパソコンには管理者権限のあるアカウントでログインしておく必要があります。 途中でパソコンの再起動を行います。アプリケーションはすべて終了してから作業を行ってください。

- ■手順の大きな流れ
- 1. USB の通信ポートを作成します。
- 2. プリンタドライバをインストールし、プリンタを作成します。
- 3. リソグラフを USB 機器として Windows に登録し、プリンタと関連づけを行います。

■設定手順

- 1. USB の通信ポートの作成
- (1) 印刷機と PC を USB ケーブルで接続します。

※Windows Vista の場合「新しいハードウェアが見つかりました」のウィザードが表示されることがあります。その場合は「後で再確認します」を選択してください。

(2) デバイスとして認識されますがドライバは認識されません。

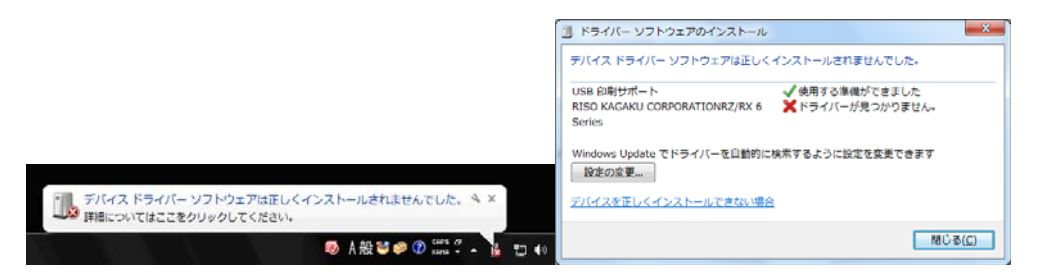

(3) 「デバイスとプリンター」を開き、既存のプリンターをクリック画面上部のサーバーのプロパティを 開きます。

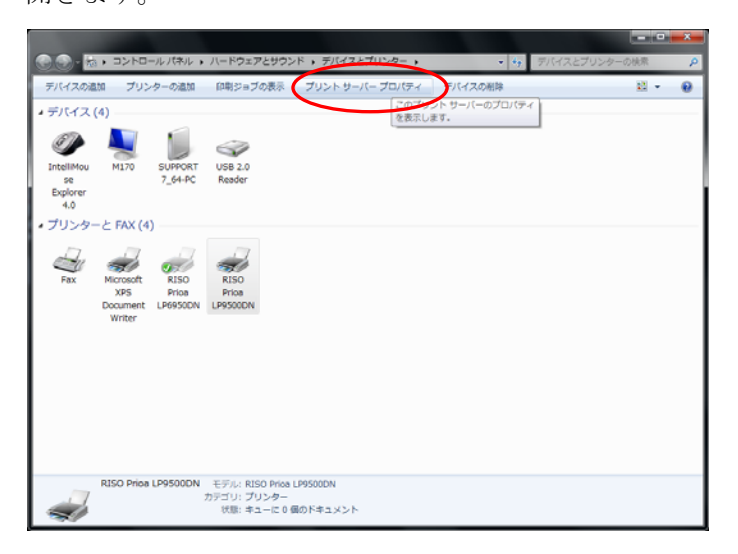

(4) ポートタブを開き、ポート一覧の「USBxxx」ポート(xxx は数字)を確認します。プリンタ名称が無い 物が作成されたポートになります。この記載を記録しておきます。

| ע 🛱 🖶                      | レトサー                                             | バーのプロパティ                                                      |                                               |                                   | x             |  |  |  |  |
|----------------------------|--------------------------------------------------|---------------------------------------------------------------|-----------------------------------------------|-----------------------------------|---------------|--|--|--|--|
| 用紙                         | 用紙 ボート ドライバー セキュリティ 詳細設定                         |                                                               |                                               |                                   |               |  |  |  |  |
|                            | SUPPORT7_64-PC                                   |                                                               |                                               |                                   |               |  |  |  |  |
| දග                         | サーバー上の                                           | のポート( <u>P</u> )                                              |                                               |                                   |               |  |  |  |  |
| ポ・                         | -Ի                                               | 説明                                                            | プリンター                                         |                                   | *             |  |  |  |  |
| CC                         | DM4:                                             | シリアル ポート                                                      |                                               |                                   |               |  |  |  |  |
|                            | LE:<br>SB001                                     | ファイルへ出力<br>US3の仮想プリンター                                        |                                               |                                   |               |  |  |  |  |
| 17<br>XF<br>¥¥<br>¥¥<br>¥¥ | 2.10.3<br>PSPort:<br>fis900c<br>f172.1<br>f172.1 | 標準の TCP/IP ポー<br>ローカル ポート<br>ローカル ポート<br>ローカル ポート<br>ローカル ポート | <ul> <li>RISO Pr</li> <li>Microsof</li> </ul> | ioa LP6950DN<br>ft XPS Document W | -             |  |  |  |  |
|                            | ポートの追り                                           | מ( <u>ד</u> )                                                 | ・トの削除( <u>D)</u>                              |                                   |               |  |  |  |  |
|                            |                                                  |                                                               | 閉じる 💦 🗌                                       | キャンセル 適用                          | Ħ( <u>A</u> ) |  |  |  |  |

- (5) パソコンから一旦 USB ケーブルを取り外します。
- 2. プリンタドライバのインストールとプリンタの作成
  - (1) Setup をダブルクリックしプリンタドライバのインストーラを起動します。次の画面ではインストー ルをクリックします。

|                  |                                         |                  |                  |                 |         | × |                             |
|------------------|-----------------------------------------|------------------|------------------|-----------------|---------|---|-----------------------------|
| 😌 🕘 - 🎍 « DVD RV | W ドライブ (D:) RISO Printer Driver 🔸 Windo | ws 64-bit 🕨      | • 4y             | Windows 64-biti | の検索     | P |                             |
| 整理 ▼ ディスクに書      | き込む                                     |                  |                  |                 | Jii 🔸 🛄 |   |                             |
| 🚖 お気に入り          | 名前                                      | 更新日時             | 種類               | サイズ             |         |   |                             |
| 🎉 ダウンロード         | •現在ディスクにあるファイル(9)-                      |                  |                  |                 |         |   |                             |
| ■ デスクトップ         | Manual                                  | 2010/05/19 18:01 | ファイルフォルー         |                 |         |   |                             |
| 😟 最近表示した場所       | RISO Printer Driver                     | 2010/05/19 17:55 | ファイル フォル…        |                 |         |   |                             |
|                  | 🍌 SetupDLL                              | 2010/05/19 17:55 | ファイル フォル         |                 |         |   |                             |
| 🍃 ライブラリ          | <ul> <li>autorun</li> </ul>             | 2006/01/23 18:50 | セットアップ情報         | 1 KB            |         |   |                             |
| 💽 ドキュメント         | <ol><li>inst</li></ol>                  | 2010/05/19 18:00 | 構成設定             | 2 KB            |         |   |                             |
| 🔛 ピクチャ           | readme_eng                              | 2009/12/22 21:32 | テキスト ドキュ         | 15 KB           |         |   |                             |
| 🗄 ビデオ            | readme_jpn                              | 2009/12/22 19:53 | アキスト トキユ         | 14 KB           |         |   |                             |
| 🎝 ミュージック         | in secup                                | 2009/10/06 18:13 | アプリウーション<br>構成設定 | 1,512 KB        |         |   | 😪 RISO Printer Driver SETUP |
| 🎘 コンピューター        |                                         |                  |                  |                 |         |   |                             |
| 🚨 ローカル ディスク      |                                         |                  |                  |                 |         |   | Select your language        |
| 💮 DVD RW ドライブ    |                                         |                  |                  |                 |         |   | o oloot jour languago.      |
| 🗣 ネットワーク         |                                         |                  |                  |                 |         |   | 日本語 (Japanese) 🗸            |
| 9個の項目            |                                         |                  |                  |                 |         |   | OK Cancel                   |

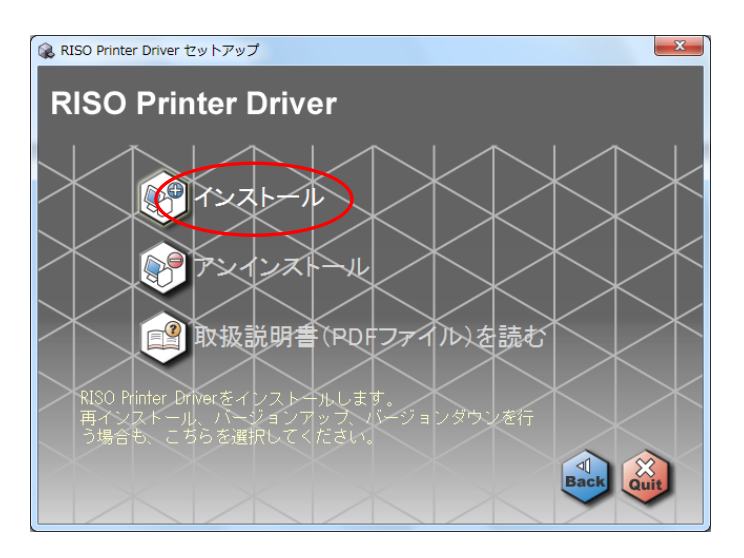

(2) 最初の画面では「次へ」をクリックします。

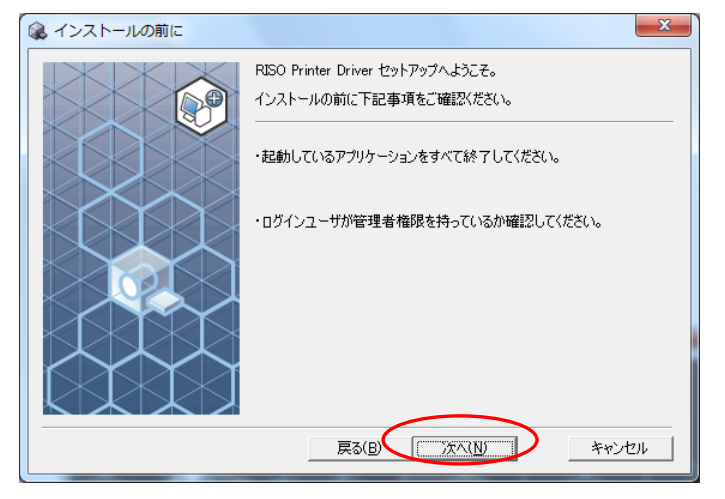

(3) 接続方法選択画面が表示されます。「その他の接続方法を使用する」を選択します。

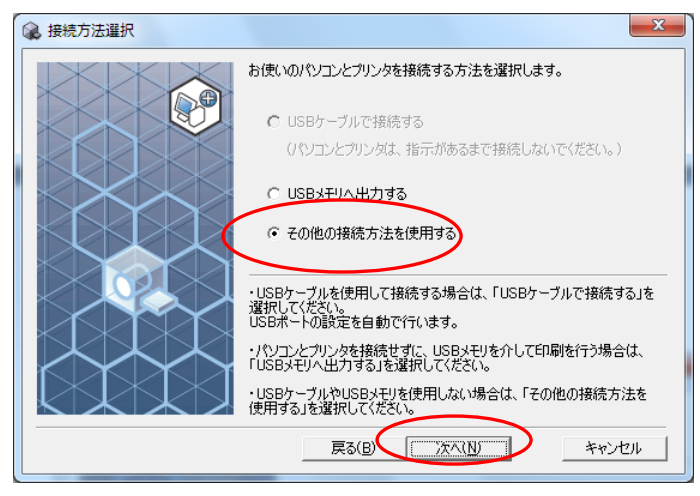

(4) 機種を選択します。

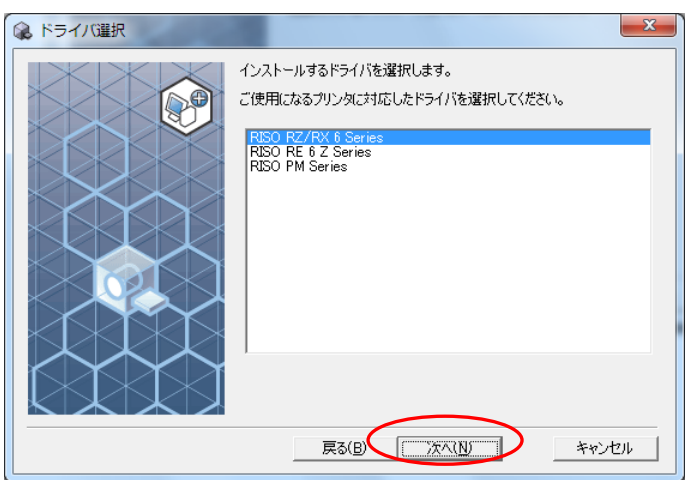

(5) ポートの選択画面では既存のポートの一覧にある「USBxxx」を選択します。この際の番号は「手順1」 で新しく作成された番号になります。

| 😪 ポート選択 | ×                                                                                                    |
|---------|----------------------------------------------------------------------------------------------------|
|         | ポートを選択します。<br>● 既存のポート<br>■ 既存のポート<br>■ USE001<br>NFSFort<br>■ WF172.16.32.2119hold<br>● ポートの新規作成<br>■ C ポートの新規作成 |
|         | 1<br>戻る(B) 次へ(N) キャンセル                                                                                            |

(6) プリンタ名の入力画面です。そのままでもかまいません。「次へ」をクリックします。

| 😪 プリンタ名入力 |                     |
|-----------|---------------------|
|           | プリンタ名を入力します。        |
|           | 最大31文字まで入力できます。     |
|           | プリンタ名:              |
|           | RISO RZ/RX 6 Series |
|           |                     |
|           |                     |
|           |                     |
|           |                     |
|           |                     |
|           |                     |
|           |                     |
|           | 戻る(B) (スペ(N) キャンセル  |

(7) 「インストールボタン」をクリックするとプリンタドライバがインストールされ、プリンタが作成さ れます。

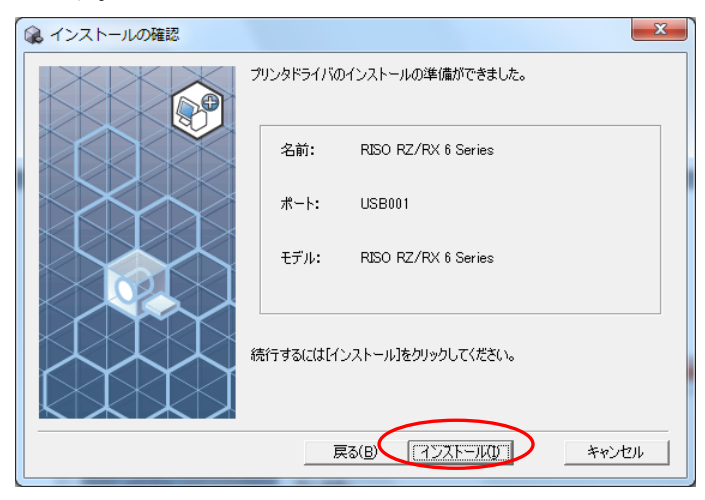

(8) Windows からのメッセージが表示されたら「ドライバーソフトウェアをインストールする」をクリッ

クします。

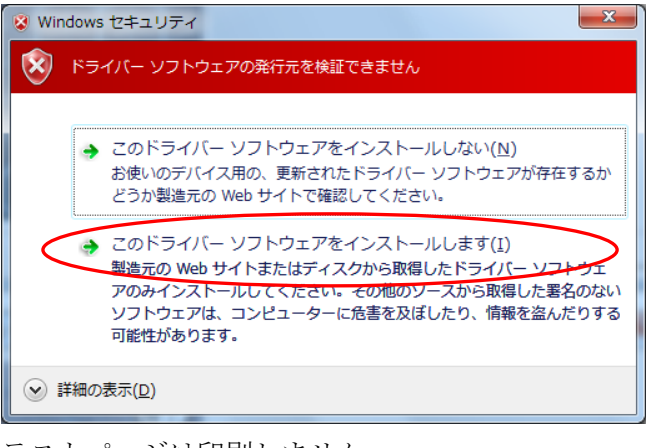

(9) テストページは印刷しません。

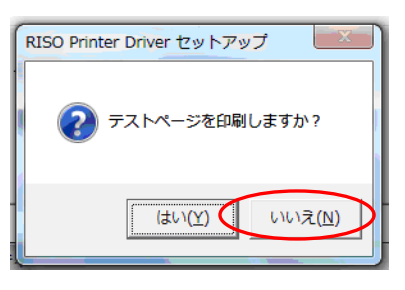

(10) 完了画面が出ます。「終了」をクリックすると自動的にパソコンが再起動します。

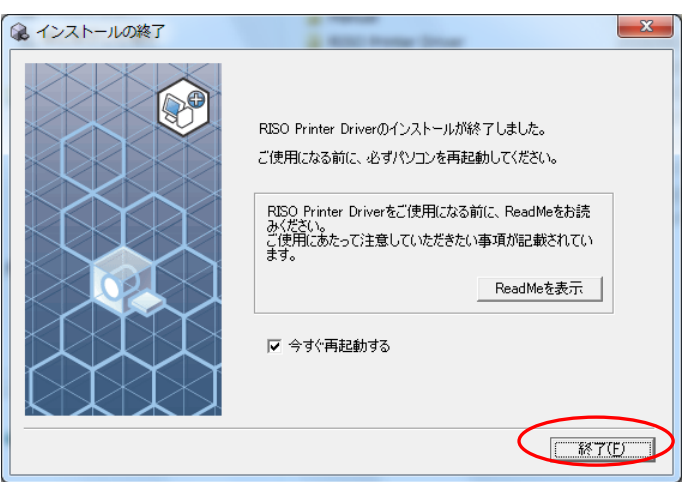

(11) プリンタが追加されます。

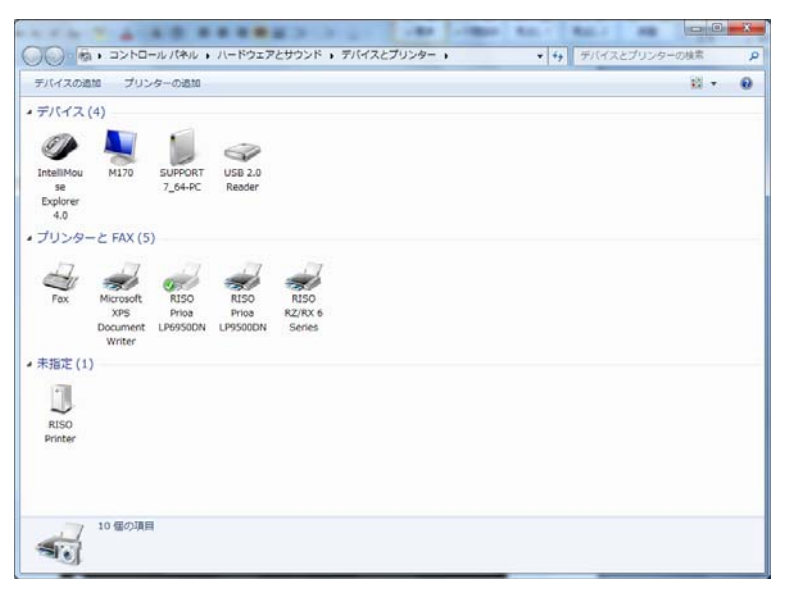

- 3. リソグラフを USB 機器として Windows に登録し、プリンタと関連づけを行います。
  - (1) 印刷機と PC を再度 USB ケーブルで接続します。内部で連携処理が行われます。
  - (2) 処理の結果を確認します。[スタート]-[コントロールパネル]-[ハードウェアとサウンド]-[デバイスマネ ージャー]を開きます。

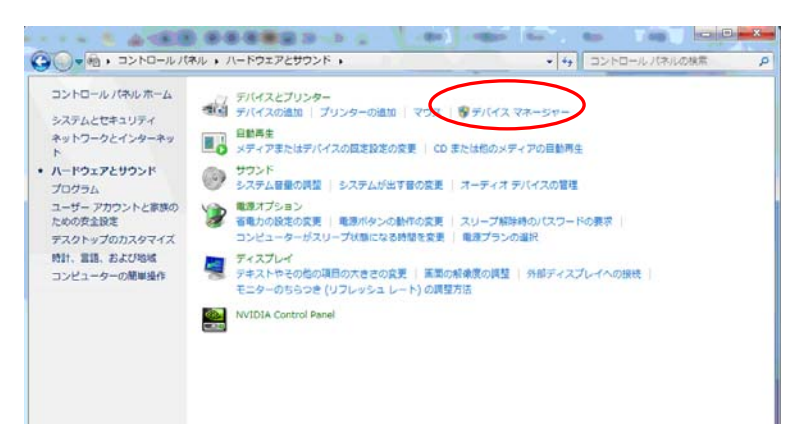

(3)「デバイスマネージャー」の「プリンター」の項目にインストールしたプリンタが登録されているか 確認します。「プリンター」は、[表示]メニューを開き、「非表示のデバイスの表示」にチェックを付 けると表示されます。

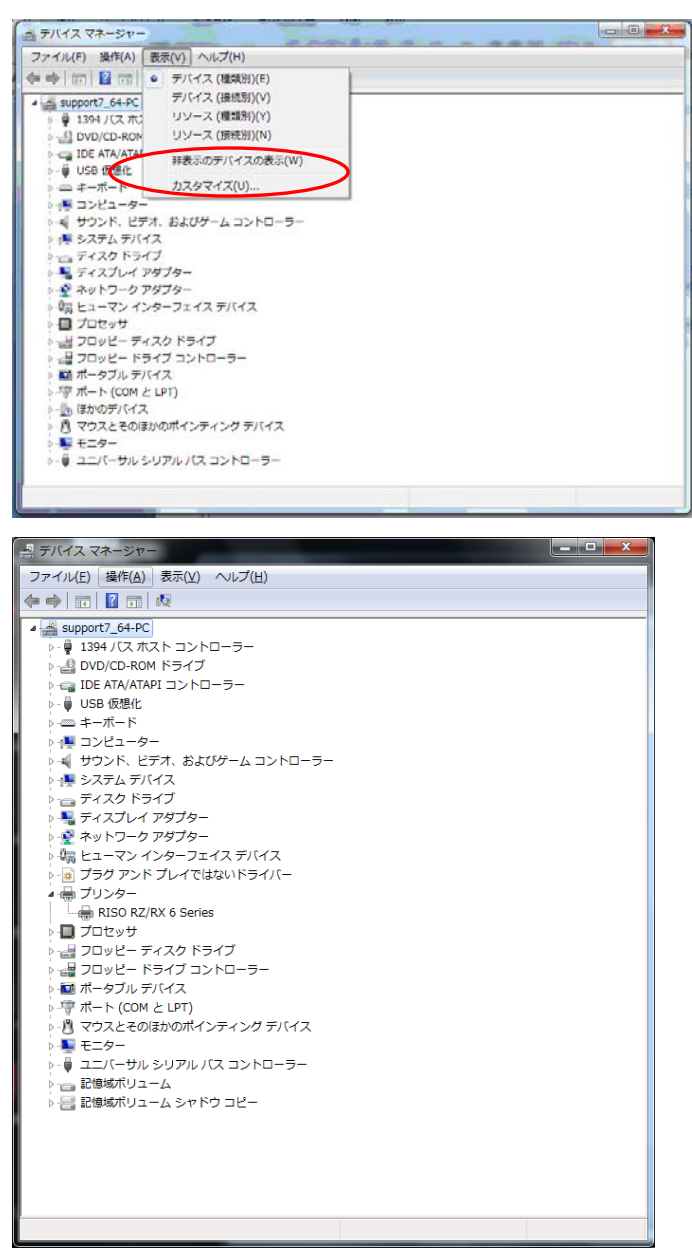

(4) 「デバイスとプリンター」を開き、インストール作業で作成したプリンターが存在するか確認します。 存在する場合、インストール作業は終了です。

| THE R. P. LEWIS CO., LANSING MICH. 414 AVE.                                                                                        |                                                         |
|----------------------------------------------------------------------------------------------------|---------------------------------------------------------|
| ○○ 極,コントロールパネル,ハードウェアとサウンド,デバイスとプリンター,                                                                                             | <ul> <li>・・・・・・・・・・・・・・・・・・・・・・・・・・・・・・・・・・・・</li></ul> |
| デバイスの通知 プリンターの通知                                                                                                    | 8 <b>- 0</b>                                            |
| <ul> <li>デパイス(4)</li> <li>         ・デパイス(4)         <ul> <li>             ・デパイス(4)             ・             ・</li></ul></li></ul> |                                                         |
| 4.0<br>・プリンターと FAX (5)                                                                                                    |                                                         |
| Fax Microsoft RISO RISO RISO<br>XPS Price Price RISO<br>Document LP6/S000N LP95000N Series<br>Writer                               |                                                         |
| 9 億の項目                                                                                                    |                                                         |

■登録されていない場合の修正手順

パソコンの環境によってはプリンタドライバと USB 接続されたリソグラフの関連づけが完了できない場合があります。その場合以下の手順に従って修正してください。

(1) 「デバイスマネージャー」を開き、「ほかのデバイス」を確認します。

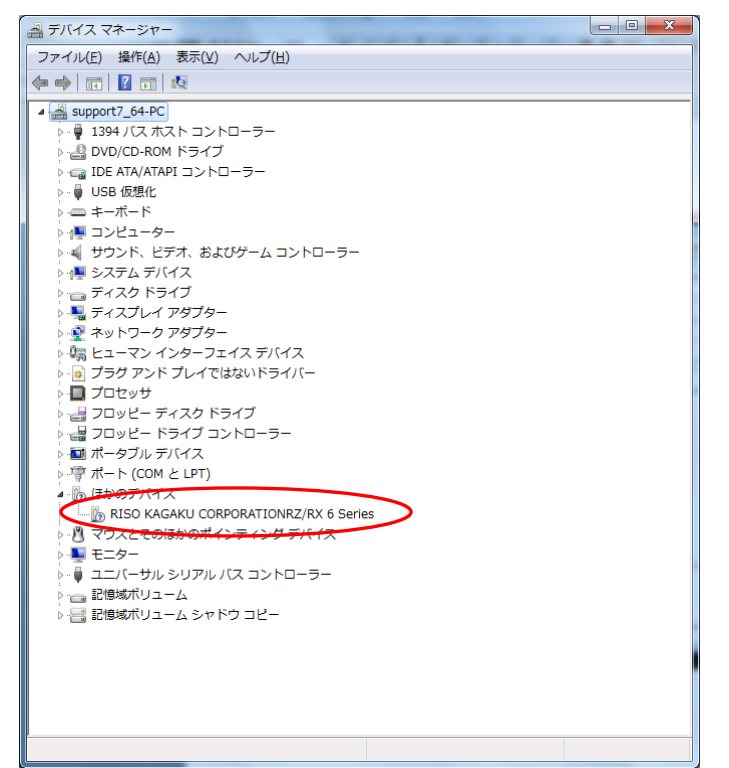

(2) 接続したリソグラフの名称が表示されているのを確認し、右クリックして「ドライバーソフトウェア

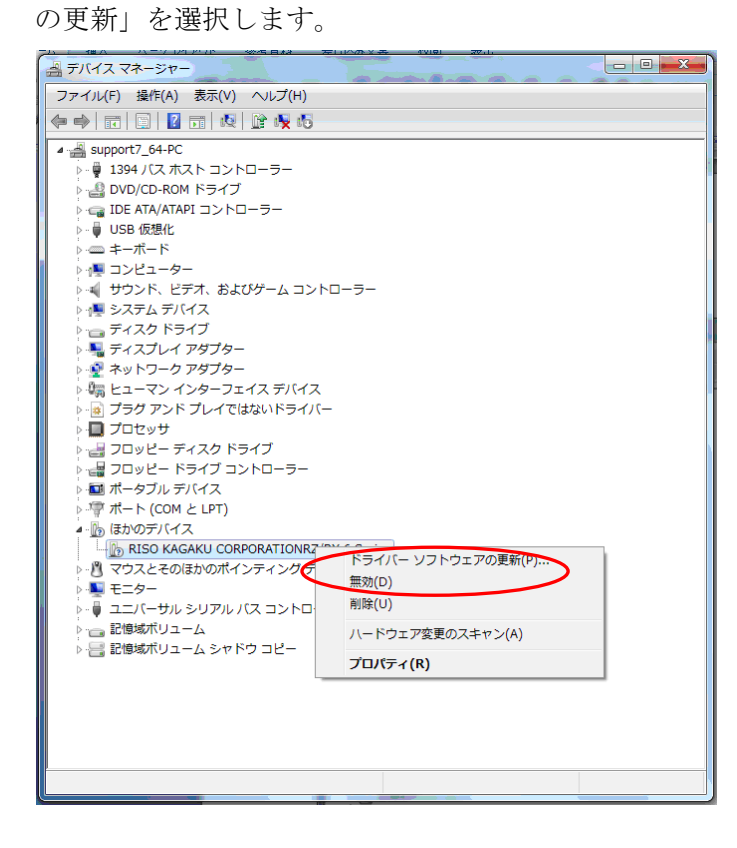

(3) ウィザードが表示されるので、ウィザードの指示に従って進みます。「ドライバーソフトウェアの最新版を自動検索します」をクリックします。

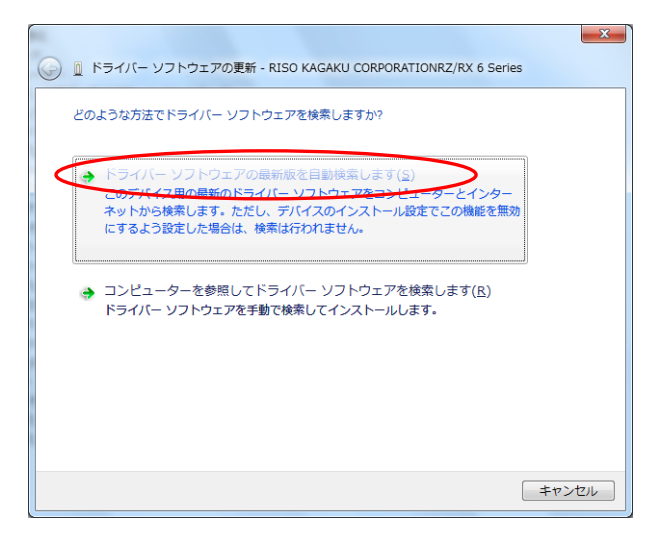

(4) 接続しているリソグラフのドライバーを選択し、「次へ」をクリックします。

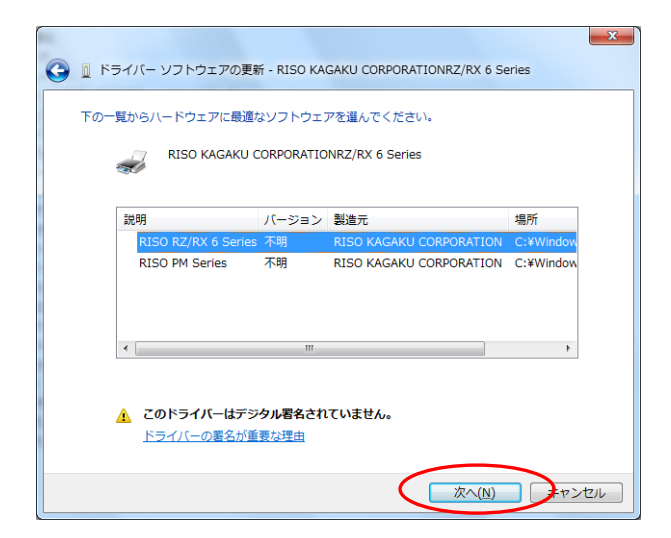

(5) 完了画面が表示されます。画面は閉じてください。

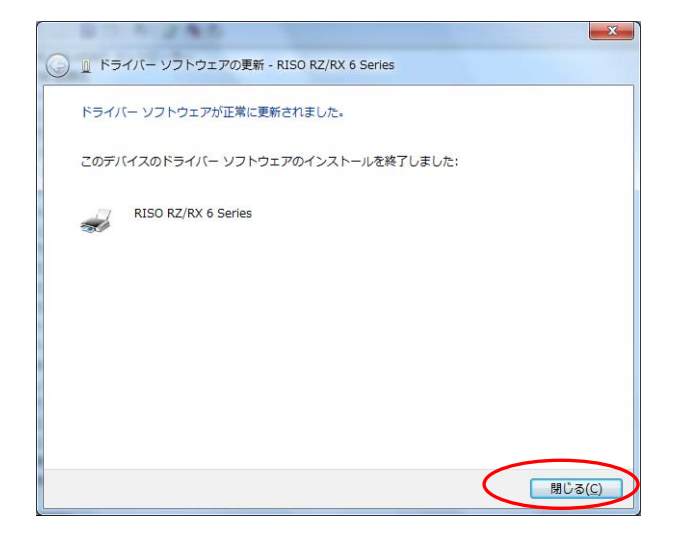

(6) 「デバイスマネージャー」の「プリンター」の項目にインストールしたプリンタが登録されているか 確認します。「プリンター」は、[表示]メニューを開き、「非表示のデバイスの表示」にチェックを付 けると表示されます。

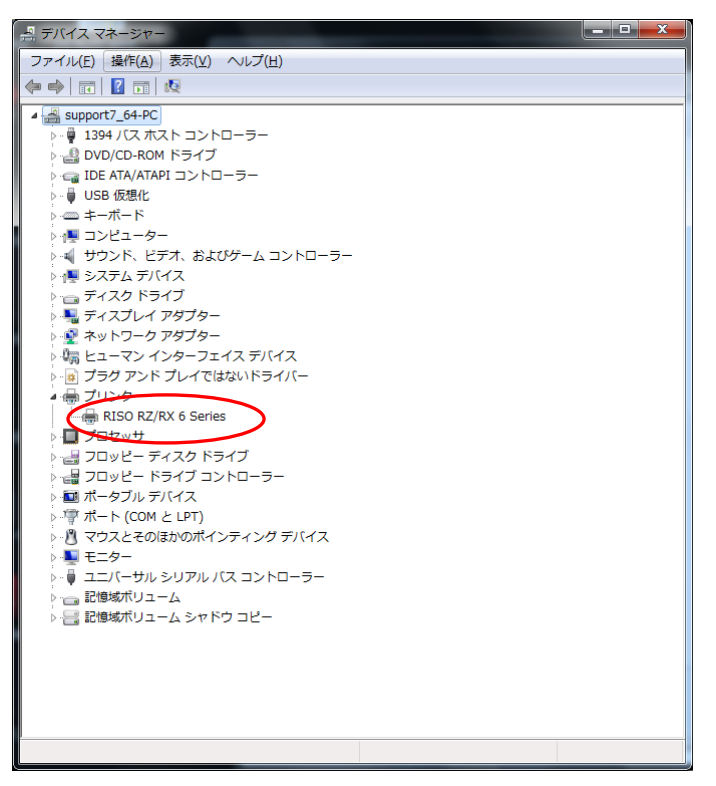

(7) 「デバイスとプリンター」を開き、インストール作業で作成したプリンタが存在するか確認します。 存在する場合、インストール作業は終了です。

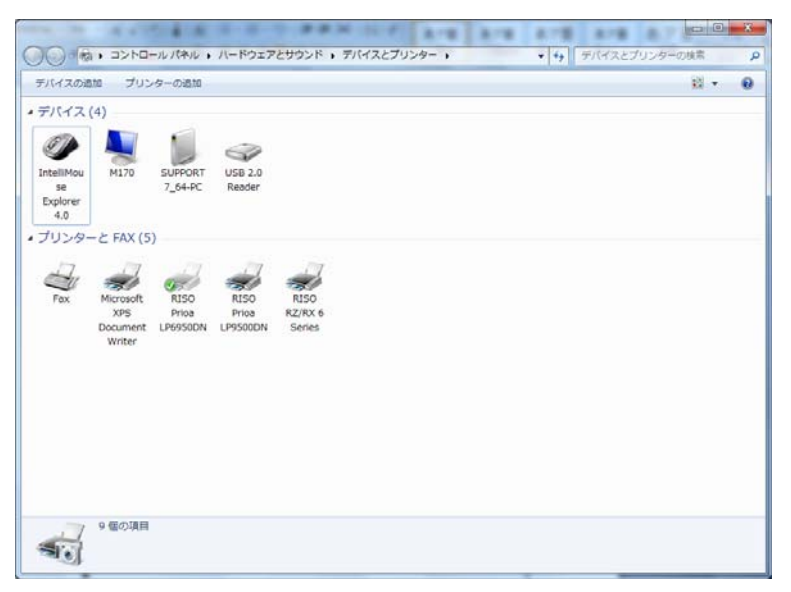

■その他の現象について

「デバイスとプリンター」を確認したとき、「作成したものではないプリンタ」が作成されているケースが まれにあります。この場合以下の手順に従って削除し再度登録してください。

1. 削除手順

関連するファイルをすべて削除します。

- (1) USB ケーブルを外します。
- (2) パソコンを再起動します。
- (3) 「デバイスとプリンター」の、「作成したものではないプリンタ」を指定し右ボタンをクリックでデ バイスの削除を行います。

|                  |                              |                             |                                 |                             |             | × |
|------------------|------------------------------|-----------------------------|---------------------------------|-----------------------------|-------------|---|
| 9.9 · E          | ・コントロールパネ                    | レ , ハードウェアとサウ               | ンド・デバイスとプリンター・                  | <ul> <li>++ デバイス</li> </ul> | ビブリンターの保障   | ٩ |
| デバイスの道           | 10 プリンターの進                   | 10 印刷ジョブの表示                 | プリントサーバー プロパティ                  | デバイスの削除                     | <u>11</u> - | 0 |
| ・デバイス(           | 4)                           |                             |                                 |                             |             |   |
| Ð                |                              | 9                           |                                 |                             |             |   |
| IntelliMou<br>se | M170 SUPPO<br>7_64-1         | RT USB 2.0<br>C Reader      |                                 |                             |             |   |
| 4.0              |                              |                             |                                 |                             |             |   |
| • ブリンター          | と FAX (5)                    |                             |                                 |                             |             |   |
| d                | -                            | -                           | 印刷ジョブの表示(E)                     |                             |             |   |
| FRA              | XPS Price<br>Document LP6950 | Prioa RZ/<br>DN LP9500DN Se | 通常使うプリンターに設定(A)<br>印刷設定(G)      |                             |             |   |
|                  | Writer                       |                             | プリンターのプロパティ(P)                  |                             |             |   |
|                  |                              |                             | ショートカットの作成(S)<br>トラゴルシューティング(T) |                             |             |   |
|                  |                              | (                           | デバイスの制味(V)                      |                             |             |   |
|                  |                              |                             | 707(74(R)                       |                             |             |   |
|                  |                              |                             |                                 |                             |             |   |
|                  | RISO RZ/RX 6 Serie           | 5 王平山 PISO PZ/P)            | ( 6 Sarias                      |                             |             |   |
| -                |                              | カテゴリ: プリンター<br>状態: キューに 0 f | Mのドキュメント                        |                             |             |   |

(4) 「手順2 で作成したプリンタ」のドライバ、ドライバパッケージを削除します。プリントサーバー のプロパティを開きます。

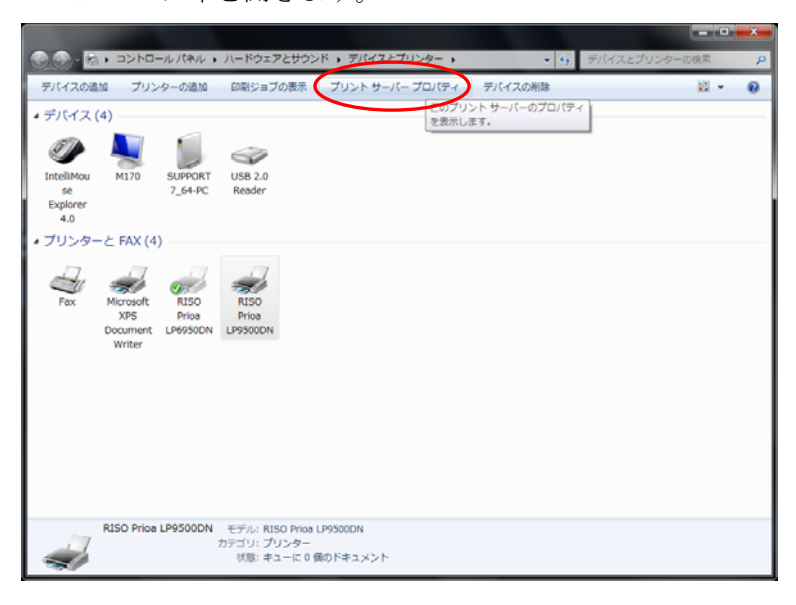

(5) ドライバタブを開きます。ドライバ設定の変更をクリックします。

| 🖶 プリント サーバーのプロパティ                     |                 |                   |  |  |  |  |  |  |  |
|---------------------------------------|-----------------|-------------------|--|--|--|--|--|--|--|
| 用紙 ポート ドライバー セキュリティ 詳細設定              |                 |                   |  |  |  |  |  |  |  |
|                                       |                 |                   |  |  |  |  |  |  |  |
| SUPPORT7_64-PC                        |                 |                   |  |  |  |  |  |  |  |
| 1 1 1 1 1 1 1 1 1 1 1 1 1 1 1 1 1 1 1 |                 |                   |  |  |  |  |  |  |  |
| インストールされたプリンター ドライ.                   | バー <u>(P</u> ): |                   |  |  |  |  |  |  |  |
| 名前                                    | プロセッサ           | 種類                |  |  |  |  |  |  |  |
| IS700C                                | x64             | Type 3 - ユーザー モード |  |  |  |  |  |  |  |
| Microsoft XPS Docume                  | x64             | Type 3 - ユーザー モード |  |  |  |  |  |  |  |
| Remote Desktop Easy                   | x64             | Type 3 - ユーザー モード |  |  |  |  |  |  |  |
| RISO IS300                            | x64             | Type 3 - ユーザー モード |  |  |  |  |  |  |  |
| RISO IS900C                           | x64             | Type 3 - ユーザー モード |  |  |  |  |  |  |  |
| RISO ORPHIS X7200                     | x64             | Type 3 - ユーザー モード |  |  |  |  |  |  |  |
| RISO ORPHIS X9050                     | x64             | Type 3 - ユーザー モード |  |  |  |  |  |  |  |
| RISO Prioa LP2000D                    | x64             | Type 3 - ユーザー モード |  |  |  |  |  |  |  |
| RISO Prioa LP6950DN                   | x64             | Type 3 - ユーザー モード |  |  |  |  |  |  |  |
| RISO Prioa LP9500DN                   | x64             | Type 3 - ユーザー モード |  |  |  |  |  |  |  |
| RISO RZ/RX 6 Series                   | x64             | Type 3 - ユーザー モード |  |  |  |  |  |  |  |
|                                       |                 |                   |  |  |  |  |  |  |  |
| 28tn(p)                               | \$(IIA/D)       |                   |  |  |  |  |  |  |  |
|                                       | пик( <u>К</u> ) |                   |  |  |  |  |  |  |  |
| ◎ドライバー設定の変更(G                         |                 |                   |  |  |  |  |  |  |  |
| OK         キャンセル         適用(A)        |                 |                   |  |  |  |  |  |  |  |
| -                                     |                 |                   |  |  |  |  |  |  |  |

(6) 削除したいドライバを選択し、削除ボタンをクリックします。

| ⇒ ブリントサーバーのプロパティ         |                      |                 |                   |  |  |  |  |  |  |
|--------------------------|----------------------|-----------------|-------------------|--|--|--|--|--|--|
| 用紙 ポート ドライバー セキュリティ 詳細設定 |                      |                 |                   |  |  |  |  |  |  |
| SUPPORT7_64-PC           |                      |                 |                   |  |  |  |  |  |  |
|                          | インストールされたフリンター トライ/  | (–( <u>P</u> ): |                   |  |  |  |  |  |  |
|                          | 名前                   | プロセッサ           | 種類                |  |  |  |  |  |  |
|                          | IS700C               | x64             | Type 3 - ユーザー モード |  |  |  |  |  |  |
|                          | Microsoft XPS Docume | x64             | Type 3 - ユーザー モード |  |  |  |  |  |  |
|                          | Remote Desktop Easy  | x64             | Type 3 - ユーザー モード |  |  |  |  |  |  |
|                          | RISO IS300           | x64             | Type 3 - ユーザー モード |  |  |  |  |  |  |
|                          | RISO IS900C          | x64             | Type 3 - ユーザー モード |  |  |  |  |  |  |
|                          | RISO ORPHIS X7200    | x64             | Type 3 - ユーザー モード |  |  |  |  |  |  |
|                          | RISO ORPHIS X9050    | x64             | Type 3 - ユーザー モード |  |  |  |  |  |  |
|                          | RISO Prioa LP2000D   | x64             | Type 3 - ユーザー モード |  |  |  |  |  |  |
|                          | RISO Prioa LP6950DN  | x64             | Type 3 - ユーザー モード |  |  |  |  |  |  |
|                          | RISO Prioa LP9500DN  | x64             | Type 3 - ユーザー モード |  |  |  |  |  |  |
|                          | RISO RZ/RX 6 Series  | x64             | Type 3 - ユーザー モード |  |  |  |  |  |  |
|                          |                      |                 |                   |  |  |  |  |  |  |
|                          |                      | $\sim$          |                   |  |  |  |  |  |  |
|                          | 追加(D)                | 削除( <u>R</u> )  | プロパティ( <u>E</u> ) |  |  |  |  |  |  |
|                          |                      |                 |                   |  |  |  |  |  |  |
|                          |                      |                 |                   |  |  |  |  |  |  |
|                          | 開じる キャンセル 適用(A)      |                 |                   |  |  |  |  |  |  |

(7) ドライバとパッケージを削除するに変更して「OK」をクリックします。確認画面は「はい」をクリ ックします。

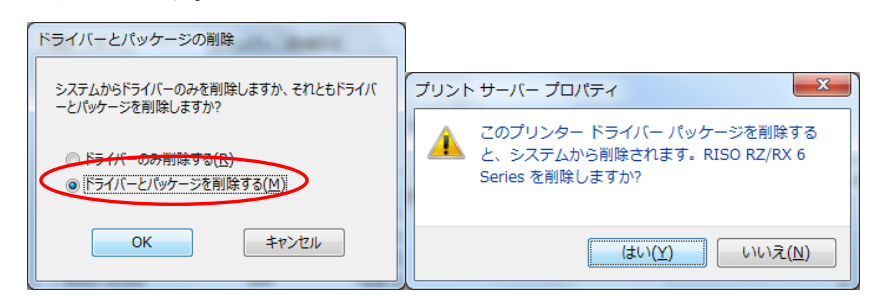

(8) 準備が完了したことを確認して、「削除」をクリックします。

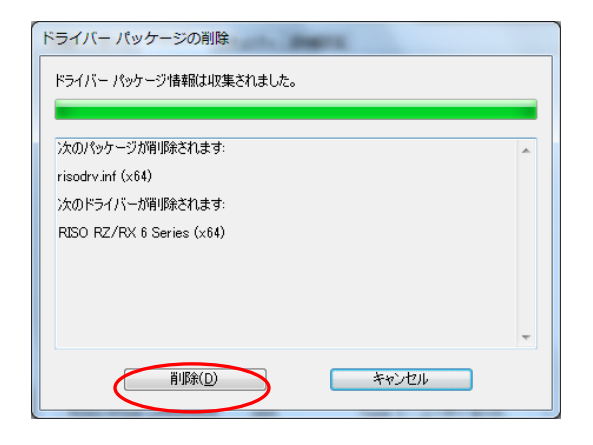

(9) 完了画面が出るので「OK」をクリックします。

| ドライバー パッケージの削除                                                     |   |
|--------------------------------------------------------------------|---|
| ドライバー パッケージ(増)豚余されました。                                             |   |
|                                                                    |   |
| ドライバー RISO RZ/RX 6 Series は削除されました。<br>パッケージ risodrv.inf は削除されました。 | * |
|                                                                    |   |
|                                                                    |   |
|                                                                    |   |
|                                                                    | - |
| RUPPACO                                                            |   |
|                                                                    |   |

(10)「手順2 で作成したものではないプリンタ」の関連ファイルも同じ手順で削除します。

(11) 再度、プリンタの登録手順を実行します。